## **Training Tip Sheet**

- 1. Go to HazComOnlineTraining.org
- 2. Click on "Training" from top menu
- 3. Click "Launch Training"
- 4. Log in with Member ID and Password

| Haz | Com Online Training consists of   | 6 courses that need to be completed in order. |
|-----|-----------------------------------|-----------------------------------------------|
|     | 1 Introduction & Background       | Safety Data Sheets                            |
| E   | 2 Chemical Hazards: A Closer Look | 5 Minimizing Risk                             |
| E   | Chemical Labels                   | Exposure Monitoring & Evaluation              |
|     |                                   |                                               |
|     | → 🜔 ⊔                             | aunch Training                                |

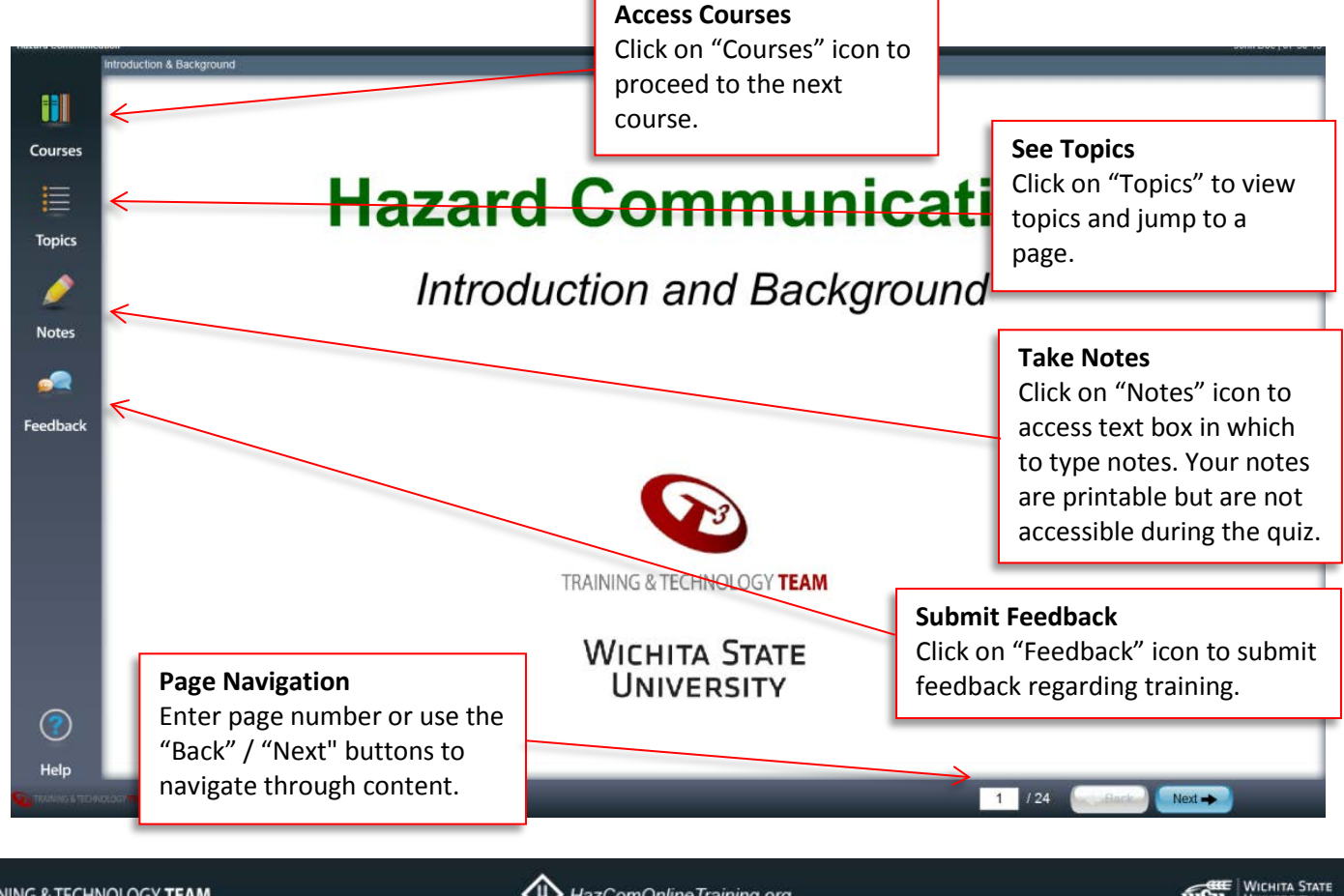

## Post Quiz

- The post quiz button automatically appears on the last page of each course.
- Click the Post Quiz button to begin the quiz.
- Once you start the Post Quiz, you cannot save your progress and return.

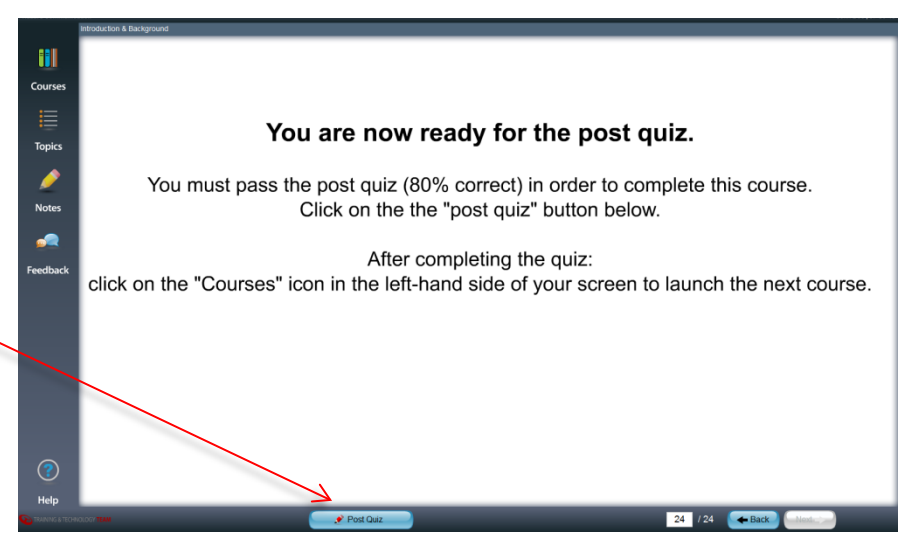

You will receive immediate feedback if questions are answered correctly / incorrectly.

| Introduction & Background - Post Quiz        |
|----------------------------------------------|
| 2<br>OF 6                                    |
| A Product advertising and bulletins.         |
| B News releases and training workshops.      |
| C Mailings and public service announcements. |
| Cabels and safety data sheets.               |
|                                              |

You will receive immediate pass / fail results after answering the last quiz question.

Once you have completed a quiz, access the next course through the Courses icon in the upper left part of your screen.

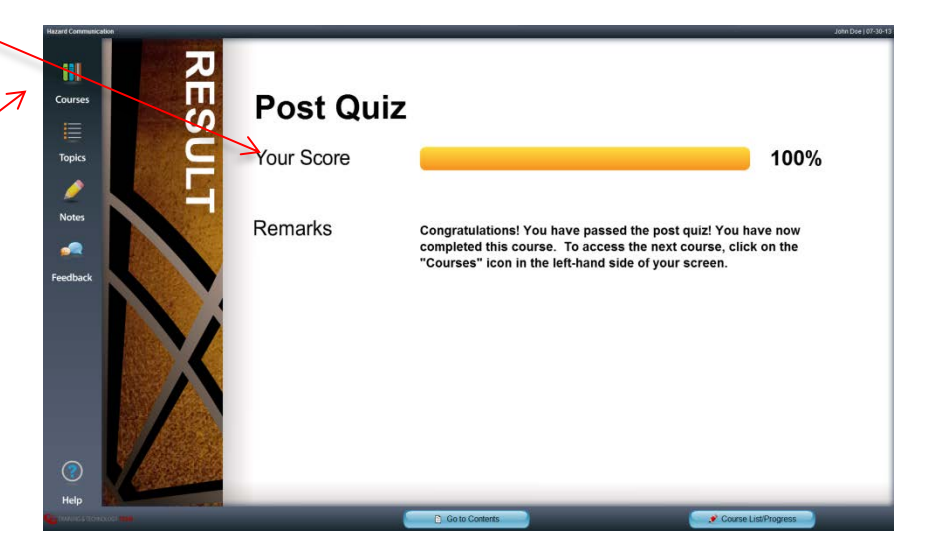

See the status of where you are in the training by going to "My Account" at the top of the page. Select "My Training Summary" from the drop-down menu.

| ick on the<br>ourses you           | train<br>have                  | ing title to see what<br>completed.                                                                                                 | You can<br>page by              | launch the traini<br>clicking on the La                                                                   | ng from this<br>aunch link.     |                                   |
|------------------------------------|--------------------------------|----------------------------------------------------------------------------------------------------|---------------------------------|----------------------------------------------------------------------------------------------------|---------------------------------|-----------------------------------|
|                                    |                                |                                                                                                    |                                 | /                                                                                                    |                                 |                                   |
| $\downarrow$                       |                                | Training                                                                                                    | Launch                          | Status                                                                                                    | E-Cert                          | Completed                         |
| Hazard Commu                       | unicatio                       | <u>n</u>                                                                                                    | Launch                          | In Progress                                                                                               | -                               | -                                 |
|                                    |                                |                                                                                                    | _                               | _                                                                                                    | _                               |                                   |
| Hazar<br>Name: John<br>(john.doe@w | d C<br>Doe<br>vichita.         | Organi<br>edu)                                                                                                    | )<br>iization: Wichita S        | State University                                                                                          | 2%                              | Expand All                        |
| Hazar<br>Name: John<br>(john.doe@v | d C<br>Doe<br>vichita.<br>In P | rogress                                                                                                    | )<br>iization: Wichita S        | State University                                                                                          | 2%                              | SCORE                             |
| Hazar<br>Name: John<br>(john.doe@v | d C<br>Doe<br>vichita.<br>In P | rogress                                                                                                    | )<br>iization: Wichita S        | State University<br>STATUS                                                                                | 2%                              | SCORE                             |
| Hazar<br>Name: John<br>(john.doe@v | Doe<br>vichita.                | COURSE TITLE<br>Introduction & Background<br>Chemical Hazards: A Closer                                                             | <b>)</b><br>iization: Wichita S | State University<br>STATUS<br>⊗ Con<br>Not Starte                                                         | 2%<br>npleted<br>ed             | Expand All<br>SCORE<br>100%       |
| Hazar<br>Name: John<br>(john.doe@v | Doe<br>vichita.                | COURSE TITLE<br>Introduction & Background<br>Chemical Labels                                                                        | iization: Wichita S             | State University<br>STATUS<br>© Con<br>Not Starte<br>Not Starte                                           | 2%<br>npleted<br>ed             | Expand All SCORE 100%             |
| Hazar                              | d C<br>Doe<br>vichita.<br>In P | COURSE TITLE<br>Introduction & Background<br>Chemical Hazards: A Closer<br>Chemical Labels<br>Safety Data Sheets                    | iization: Wichita S             | State University<br>STATUS<br>© Con<br>Not Starte<br>Not Starte<br>Not Starte                             | 2%<br>npleted<br>ed<br>ed<br>ed | Expand All       SCORE       100% |
| Hazar                              | d C<br>Doe<br>vichita.<br>In P | COURSE TITLE<br>Introduction & Background<br>Chemical Hazards: A Closer<br>Chemical Labels<br>Safety Data Sheets<br>Minimizing Risk | iization: Wichita S             | State University<br>STATUS<br>© Con<br>Not Starte<br>Not Starte<br>Not Starte<br>Not Starte<br>Not Starte | 2%<br>npleted<br>ed<br>ed<br>ed | Expand All SCORE 100%             |

The training is completed once all post quizzes have been successfully passed. The completion date field will automatically populate and the E-Cert will be available for your records.